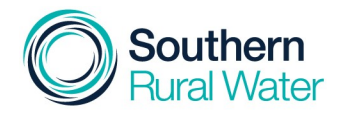

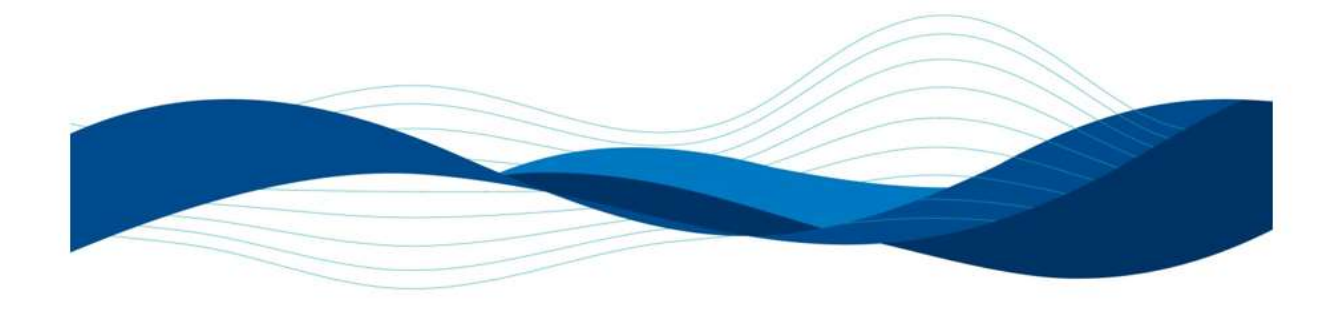

# WaterBid

# **Customer User Guide**

March 2021

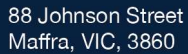

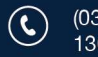

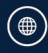

www.facebook.com/SouthernRuralWater www.twitter.com/SRWater

# Contents

| Introduction                               | 3  |
|--------------------------------------------|----|
| Registering                                | 3  |
| Logging in to WaterBid                     | 4  |
| Forgot your password?                      | 5  |
| Changing your password                     | 6  |
| Updating your personal contact information | 7  |
| Logging out of WaterBid                    | 8  |
| Bidding on an auction                      | 8  |
| Winning an auction                         | 11 |
| Unsuccessful in an auction                 | 12 |
| Viewing previous auction results           | 12 |
| Auction notifications (keyword)            | 12 |
| Auction watchlist                          | 14 |

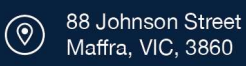

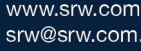

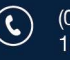

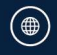

#### Introduction

WaterBid is an online auction service, designed to help people purchase water.

You can access WaterBid via https://waterbid.srw.com.au/

# Registering

To register for an upcoming auction, visit https://waterbid.srw.com.au/

• Click on 'Register'.

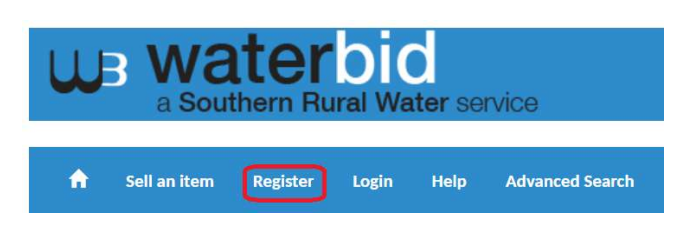

Complete the fields on the registration form. **Note:** fields marked with an asterix \* are mandatory fields. You must provide this information to be able to register.

The password you choose must meet the following criteria:

- 12 or more characters;
- At least 1 uppercase letter;
- At least 1 lowercase letter;
- At least 1 digit (0-9);
- At least 1 special character (e.g. ! @ # \$ %)

| ew user registration         |                    | Fayment Details                                 |
|------------------------------|--------------------|-------------------------------------------------|
| Full name *                  | Username *         |                                                 |
|                              | (min 6 chars)      | I have read and agree to the Term<br>Conditions |
| Password *                   | Confirm password * |                                                 |
| (min 12 chars)               |                    | Register Reset form                             |
| Your e-mail address *        |                    |                                                 |
|                              |                    |                                                 |
| Address *                    | City *             |                                                 |
|                              |                    |                                                 |
| State/Province *             | Country *          |                                                 |
|                              | Australia ~        |                                                 |
|                              |                    |                                                 |
| ZIP/Post Code *              | Telephone *        |                                                 |
| ZIP/Post Code *              | Telephone *        |                                                 |
| ZIP/Post Code *<br>Time Zone | Telephone *        |                                                 |

• Click on 'Register'.

88 Johnson Street

Maffra, VIC, 3860

www.srw.com.au srw@srw.com.au (03) 5139 3100 or 1300 139 510

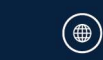

www.facebook.com/SouthernRuralWater www.twitter.com/SRWater You will receive confirmation of your registration request both on the screen and via email.

| W                                      | a Sout                                       | thern Ru                                   | bio<br>aral Wa | ater ser                            | vice                                                  |                                                 | 0.411/TIONS 275 REGISTER            | PED LISERS   1 LISERS ONLINE   Fob | 11 2021 10-5  |
|----------------------------------------|----------------------------------------------|--------------------------------------------|----------------|-------------------------------------|-------------------------------------------------------|-------------------------------------------------|-------------------------------------|------------------------------------|---------------|
| A                                      | Sell an item                                 | Register                                   | Login          | Help                                | Advanced Sear                                         | ch                                              | Charlena (213 register              | LED OSENO   I OSENO ONEINE   100   | 11, 1011 10:0 |
|                                        |                                              |                                            |                |                                     |                                                       | All categories                                  | ~                                   | Search auctions                    | Search        |
|                                        |                                              |                                            |                |                                     |                                                       |                                                 |                                     |                                    |               |
| Tha                                    | nk you                                       | Test U                                     | ser fo         | or Re                               | gistering                                             | [.                                              |                                     |                                    |               |
| Tha<br>We have<br>account.             | nk you<br>e sent a confirm                   | Test U                                     | ser fo         |                                     | <b>gistering</b><br>n.au. This email c                | •<br>contains an activation link to confirm you | r email address, simply click on tl | he link to activate your Water     | Bid           |
| Tha<br>We have<br>account.<br>In the m | nk you<br>e sent a confirm<br>eantime here a | Test U<br>ation email to<br>re some tips t | ser fo         | or Rei<br>ts@srw.cor<br>started wit | <b>gistering</b><br>n.au. This email o<br>h WaterBid. | •<br>contains an activation link to confirm you | r email address, simply click on tl | he link to activate your Waterl    | 3id           |

#### Example email:

Confirm WaterBid registration CB То Thank you for registering on WaterBid. To confirm your registration please click on the link below: https://waterbid.srw.com.au/confirm.php?id=470&hash=b3bebde52b9a148971e7bf64b02e092a Note: you will not be able to log in to WaterBid or participate in auctions until this registration has been confirmed. If you have any questions or if this registration was not authorised, please phone us on 1300 139 510 or email us at srw@srw.com.au.

To confirm your registration request you will need to click on the link in the email you receive. Once the request has been confirmed, you will receive confirmation of your registration on screen.

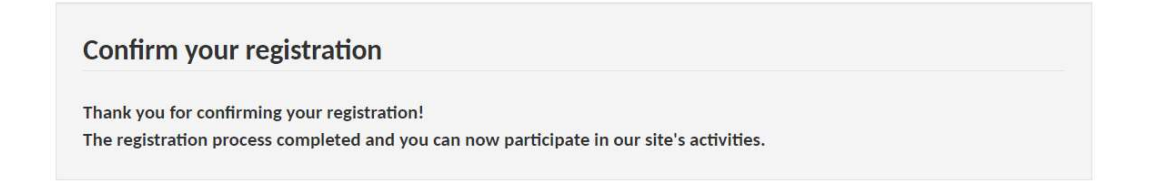

# Logging in to WaterBid

You can log in to WaterBid by visiting https://waterbid.srw.com.au/

Click on 'Login' at the top of the screen.

www.srw.com.au

srw@srw.com.au

(@)

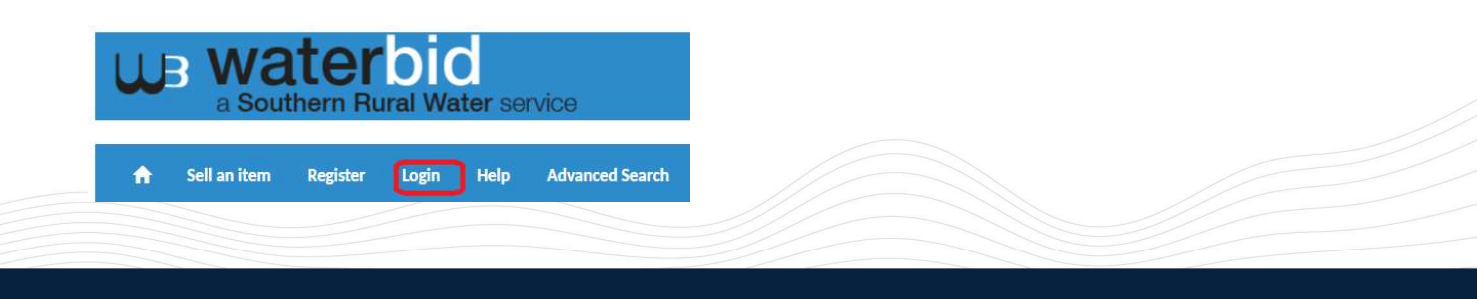

(03) 5139 3100 or

1300 139 510

( @ )

www.facebook.com/SouthernRuralWater

www.twitter.com/SRWater

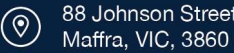

88 Johnson Street

- Enter in your username (that you chose during registration). •
- Enter in your password (that you set during registration). •
- Place a check box in the reCAPTCHA box •
- Click on 'Login'. •

| ogi  | n to <mark>contin</mark> u | e                            |
|------|----------------------------|------------------------------|
| 1    | testing                    |                              |
|      | •••••                      | •                            |
| ~    | I'm not a robot            | reCAPTCHA<br>Privacy - Terms |
| Logi |                            | Remember m                   |

Once logged in you can undertake activities within WaterBid.

| A Southern Rural              | Water service                                          |                                              | DAUCTIONS   276 REGISTER |                 | Fab 11 2021 11-04-50 |
|-------------------------------|--------------------------------------------------------|----------------------------------------------|--------------------------|-----------------|----------------------|
| 🛧 My control panel Logout     | Help Advanced Search                                   |                                              |                          |                 |                      |
|                               |                                                        | All categories                               | ~                        | Search auctions | Search               |
| Summary                       | Your Control Panel                                     |                                              |                          |                 |                      |
| My Account                    |                                                        |                                              |                          |                 |                      |
| View Feedback                 | Reminders                                              |                                              |                          |                 |                      |
| Leave Feedback                | There are currently no Re                              | minders to display.                          |                          |                 |                      |
| View Messages                 | Veux account is a human a                              | count bis calling activity is allowed        |                          |                 |                      |
| Outstanding payments          | If you want to switch to a                             | seller account                               |                          |                 |                      |
| List invoices                 | Send a request to the s                                | ite administrator                            |                          |                 |                      |
| Edit Settings                 |                                                        |                                              |                          |                 |                      |
| Auctions notification e-mails | If you would like to bid in<br>Send a request to the s | the unregulated water auctions, send a requi | est:                     |                 |                      |
| Edit your personal profile    |                                                        |                                              |                          |                 |                      |
| Buying                        |                                                        |                                              |                          |                 |                      |
| New Auction Notifications     |                                                        |                                              |                          |                 |                      |
| Watchlist                     |                                                        |                                              |                          |                 |                      |

# Forgot your password?

If you have already confirmed your registration and have forgotten your password, you can request a new password by visiting https://waterbid.srw.com.au/

Click on 'Login' at that top of the screen. •

| ω | B W8<br>a Sout |          | bid<br>ural Water | service             |
|---|----------------|----------|-------------------|---------------------|
| A | Sell an item   | Register | Login He          | elp Advanced Search |

At the bottom of the login fields click on the 'forgot your password?' link. •

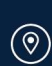

88 Johnson Street

Maffra, VIC, 3860

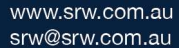

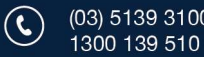

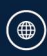

www.facebook.com/SouthernRuralWater www.twitter.com/SRWater

| 1    | Your username   |                             |
|------|-----------------|-----------------------------|
| 2    | Password        |                             |
|      | I'm not a robot | reCAPTCHA<br>Privacy - Tama |
| Logi |                 | Remember                    |

- Enter in your username (that you chose during registration).
- Enter in your email address (that you used to register).
- Click on 'Send me a new password'.

| If vo | u lost vour password, please enter vou |
|-------|----------------------------------------|
| usen  | name and e-mail address below.         |
|       |                                        |
| 1     | test                                   |
|       |                                        |

A new password will be emailed to you. The email will look like this:

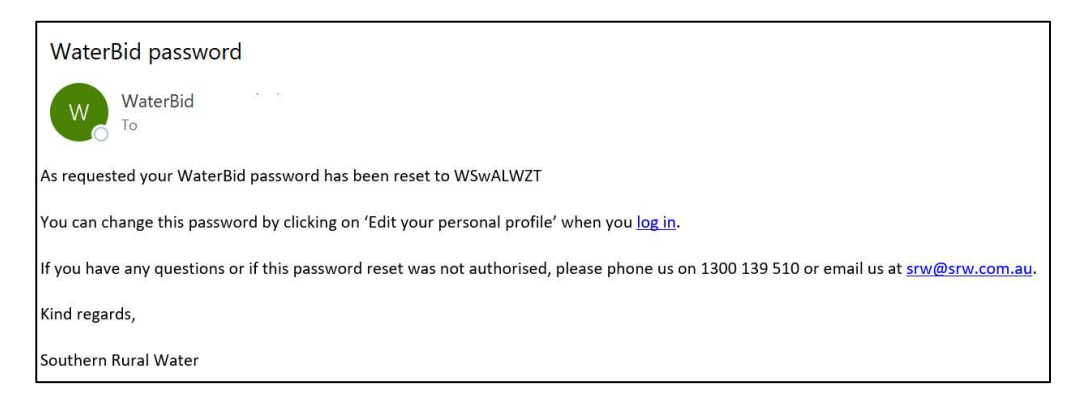

# $\dot{\Phi}$ Copy this password and paste it into the password field next time you log in.

#### Changing your password

You can change your password at any time by visiting https://waterbid.srw.com.au/.

Once logged in to WaterBid select 'Edit your personal profile'.

www.srw.com.au

srw@srw.com.au

(@)

| Summary                       | Your Control Panel                                                                                                   |
|-------------------------------|----------------------------------------------------------------------------------------------------|
| My Account                    |                                                                                                    |
| View Feedback                 | Reminders                                                                                                    |
| Leave Feedback                | There are currently no Reminders to display.                                                                         |
| View Messages                 | Your account is a huver account. No selling activity is allowed                                                      |
| Outstanding payments          | If you want to switch to a seller account                                                                            |
| List invoices                 | Send a request to the site administrator                                                                             |
| Edit Settings                 |                                                                                                    |
| Auctions notification e-mails | It you would like to bid in the unregulated water auctions, send a request: Send a request to the site administrator |
| Edit your personal profile    |                                                                                                    |

(03) 5139 3100 or

1300 139 510

(⊕)

www.facebook.com/SouthernRuralWater

www.twitter.com/SRWater

88 Johnson Street

Maffra, VIC, 3860

- In the 'Password' field enter in a new password.
- In the 'Confirm password' field re-enter this password.

| Password | Confirm password |  |
|----------|------------------|--|
|----------|------------------|--|

• Click on 'Save changes' at the bottom of the screen to save the new password.

| (UTC+10:00) Sydney, Canberra, Melbo | urne, Hobart |        |  |
|-------------------------------------|--------------|--------|--|
| Email Format   HTML  Text           |              |        |  |
| Payment Details                     |              |        |  |
|                                     | Save cl      | hanges |  |

Your password has now been changed.

# Updating your personal contact information

You can update your contact information at any time by visiting https://waterbid.srw.com.au/.

Once logged in to WaterBid select 'Edit your personal profile'.

| Summary                       | Your Control Panel                                                                                                    |
|-------------------------------|----------------------------------------------------------------------------------------------------|
| My Account                    |                                                                                                    |
| View Feedback                 | Reminders                                                                                                    |
| Leave Feedback                | There are currently no Reminders to display.                                                                            |
| View Messages                 | Your account is a human account. No colling activity is allowed                                                         |
| Outstanding payments          | If you want to switch to a seller account                                                                               |
| List invoices                 | Send a request to the site administrator                                                                                |
| Edit Settings                 |                                                                                                    |
| Auctions notification e-mails | If you would like to bid in the unregulated water auctions, send a request:<br>Send a request to the site administrator |
| Edit your personal profile    |                                                                                                    |

Update the required information in the fields on the page:

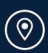

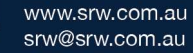

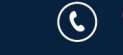

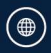

| Password                                        | Confirm password |
|-------------------------------------------------|------------------|
| (min 12 chars)                                  |                  |
| Current password                                |                  |
| Your e-mail address                             |                  |
| test@test.com                                   |                  |
| Address                                         | City             |
| 88 Johnson St                                   | Maffra           |
| State/Province                                  | Country          |
| VIC                                             | Australia        |
| ZIP/Post Code                                   | Telephone        |
| 3860                                            | 04000000         |
| Time Zone                                       |                  |
| (UTC+10:00) Sydney, Canberra, Melbourne, Hobart | ~                |

• Click on 'Save changes'.

| (UTC+10:00) Sydney, Canberra, Me | lbourne, Hobart |              |       |  |
|----------------------------------|-----------------|--------------|-------|--|
| Email Format 🖲 HTML 🔿 Text       |                 |              |       |  |
| Payment Details                  |                 |              |       |  |
|                                  | ſ               | Save changes | Reset |  |

Your contact information has now been updated.

# Logging out of WaterBid

After you have finished undertaking the required activities in WaterBid, you can log out simply by clicking on the 'Logout' link at the top of the screen.

| A | My control panel | Logout | Help | Advanced Search |
|---|------------------|--------|------|-----------------|
|   |                  |        |      |                 |

#### **Bidding on an auction**

All current auctions will be shown on the home page in WaterBid.

**Note:** To participate in a Groundwater (unregulated) auction, you must be validated by SRW first. Even if you have a WaterBid login, you must first wait for confirmation from SRW that you have been approved to participate in a particular auction.

For water share auctions, once you have a WaterBid login, you can bid on any of these auctions.

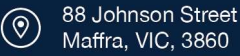

www.srw.com.au srw@srw.com.au

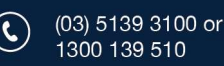

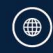

| W        | B W8<br>a Sour  | ttern Ru |       | 0<br>ater se         | rvice           |         |
|----------|-----------------|----------|-------|----------------------|-----------------|---------|
| <b>f</b> | Sell an item    | Register | Login | Help                 | Advanced Search | 1 AUCTI |
|          |                 |          |       |                      | All categories  |         |
| Catego   | ories           |          | C     | Novt                 | Ending          |         |
| Blue Ro  | ck Drought Rese | rve      |       | INEXL                | chung:          |         |
| Boneo C  | Groundwater Au  | ction    |       | Test Auch<br>22h 56m | tion            |         |
| Curdies  | River Auction   |          | L     |                      |                 |         |

You will only be able to participate in auctions that you have been pre-approved for.

If you attempt to bid on an auction that you have not been pre-approved for, then you will receive the below message:

| Reminders                                    |  |
|----------------------------------------------|--|
| There are currently no Reminders to display. |  |
| You do not have permission to buy items      |  |
|                                              |  |

To bid on an auction:

• Click on the auction name.

| Next End     | ing! |  |  |
|--------------|------|--|--|
| Test Auction |      |  |  |
| 22h 56m      |      |  |  |

• Review the auction details on the screen.

www.srw.com.au

srw@srw.com.au

@)

To proceed with placing a bid:

- Enter your bid amount. Remember this is the total price you want to pay for the lot. It is NOT a price per ML.
- Click on 'Place bid'.

| Auction KC: 3                             | Test Auction                                                                                                    |                                                      |  |
|-------------------------------------------|----------------------------------------------------------------------------------------------------|------------------------------------------------------|--|
|                                           | Auction type:                                                                                                    | Standard Auction                                     |  |
|                                           | Highest bidder:                                                                                                    | Bidder 1                                             |  |
|                                           | Seller location:                                                                                                    | Australia                                            |  |
|                                           | Ends within:                                                                                                    | 21:48:58                                             |  |
|                                           | # of bids:                                                                                                    | 1 (View history)                                     |  |
|                                           | Current Bid:                                                                                                    | 1.00 AUD                                             |  |
|                                           | Shipping fee:                                                                                                    | Free                                                 |  |
|                                           | Meet the seller<br>SRW_OFFICIAL (0)<br>Feedback received 0 t<br>Positive feedback r/v<br>Member since 13/11/<br>O Yiew active auction | mes<br>2015<br>55                                    |  |
| item has been viewed <mark>3</mark> times |                                                                                                    | Place Your Bid He Minimum bid: 1.50 AUD Place bid >> |  |
|                                           |                                                                                                    |                                                      |  |

(03) 5139 3100 or

1300 139 510

(⊕)

()

www.facebook.com/SouthernRuralWater

www.twitter.com/SRWater

If you are not already logged in, you will be prompted to log in.

• Enter in your username and password.

| nus    | t be logged in to bid |                              |
|--------|-----------------------|------------------------------|
| ;i     | n to continu          | le                           |
| L      | Your username         |                              |
|        | Password              |                              |
|        | I'm not a robot       | reCAPTCHA<br>Privacy - Terms |
| in a f |                       | Remember m                   |

- Review the bid screen.
- Click on 'Confirm bid'.

| Back to the auction | ew history      |                                          |
|---------------------|-----------------|------------------------------------------|
| You Are             | Bidding on:     | Test Auction                             |
|                     | Current Bid     | 1.00 AUD                                 |
|                     | Your bid:       | 1.50                                     |
|                     |                 | (minimum: 1.50 AUD)                      |
|                     | Username        |                                          |
|                     | Password        |                                          |
| By clicking th      | e button below  | , you commit to pay the full amount thus |
| Duying U            | he item from th | e seller if you are the winning bidder.  |

You will receive confirmation that your bid has been entered successfully.

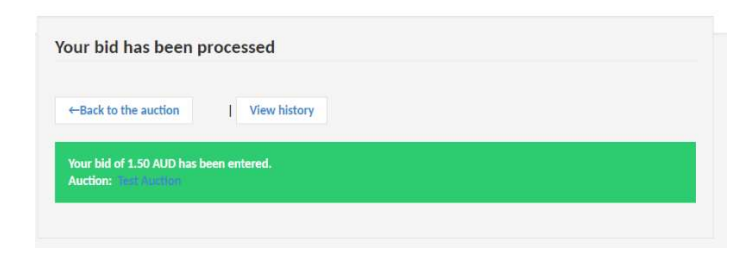

To continue to watch the auction (and monitor if you are outbid) click on the 'Back to the auction' button.

 $\dot{\psi}$ . To ensure you are viewing any changes to the auction bidding, periodically refresh your screen by clicking on the round arrow at the top of your screen.

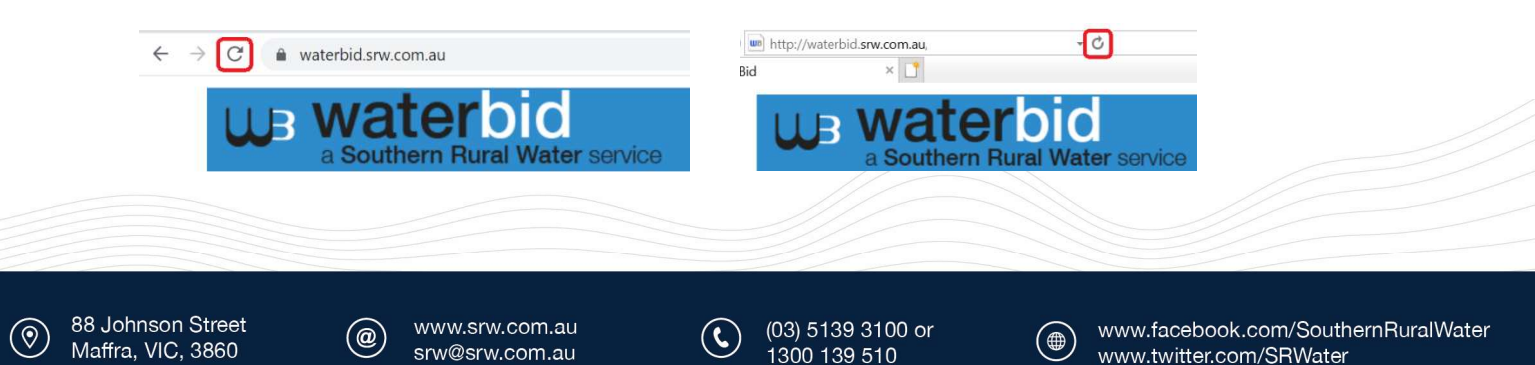

If you become outbid by another user, you will see this message on the auction screen:

|                      |                  | (View history)   Send to a friend   Send question to seller   Add to your watch list |
|----------------------|------------------|--------------------------------------------------------------------------------------|
| You have been outbid |                  |                                                                                      |
| Auction ID: 3        | Test Auction     |                                                                                      |
|                      | Auction type:    | Standard Auction                                                                     |
|                      | Highest bidder:  | Bidder 1                                                                             |
|                      | Seller location: | Australia                                                                            |
|                      | Ends within:     | 20:49:56                                                                             |
|                      | # of bids:       | 3 (View history)                                                                     |
|                      | Current Bid:     | 2.00 AUD                                                                             |
|                      | Shipping fee:    | Free                                                                                 |

You will also receive an email that looks like this:

| Outbid: TESTING - Lot 1 400ML                                                                                           |
|----------------------------------------------------------------------------------------------------|
| СВ то                                                                                                    |
| You have been outbid on an auction.                                                                                     |
| Auction details:                                                                                                    |
| Auction: <u>TESTING – Lot 1 400ML</u>                                                                                   |
| Current price: \$2.50 AUD                                                                                               |
| Ending: 17-03-2021 09:28                                                                                                |
| You can place additional bids up until the auction ends. To increase your bid visit WaterBid.                           |
| To ensure you are viewing any changes to the auction bidding, remember to periodically refresh your screen.             |
| If you have any questions or require assistance, please phone us on 1300 139 510 or email us at <u>srw@srw.com.au</u> . |
| Kind regards,                                                                                                    |
| Southern Rural Water                                                                                                    |

You can keep increasing your bid as you require until the auction ends.

#### Winning an auction

If you are successful in the auction, you will be able to see this in WaterBid from the 'Auctions you won' option from the menu on the left hand pane.

Note: this may take up to 2 hours after the auction ends to appear here.

| A My control panel Logout     | . Help Advanced Search                             |
|-------------------------------|----------------------------------------------------|
|                               | All categories                                     |
| Summary                       | Your Control Panel                                 |
| My Account                    | Auctions you won                                   |
| View Feedback                 |                                                    |
| Leave Feedback                | Auction: Test Auction ID: 3 - Closed on 12/02/2021 |
| View Messages                 | seller: SRW_OFFICIAL                               |
| Outstanding payments          | Your Highest Bid: 2.00 AUD<br>Quantity: 1          |
| List invoices                 | Total Due: 2.00 AUD                                |
| Edit Settings                 |                                                    |
| Auctions notification e-mails |                                                    |
| Edit your personal profile    |                                                    |
| Buying                        |                                                    |
| New Auction Notifications     |                                                    |
| Watchlist                     |                                                    |
| Your bids                     |                                                    |
| Auctions you won              |                                                    |
|                               |                                                    |
|                               |                                                    |

www.srw.com.au srw@srw.com.au

(@)

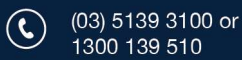

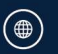

You will also receive an email confirming you have won. The email will look like this:

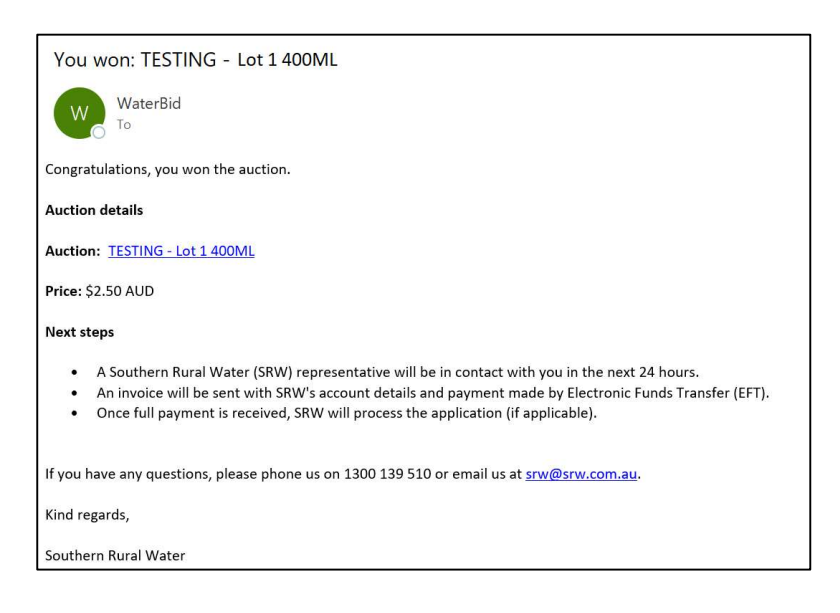

# Unsuccessful in an auction

Should you be unsuccessful in winning an auction, you will not be notified via email.

Instead on the auction page you will see that the auction has closed and that you were out bid.

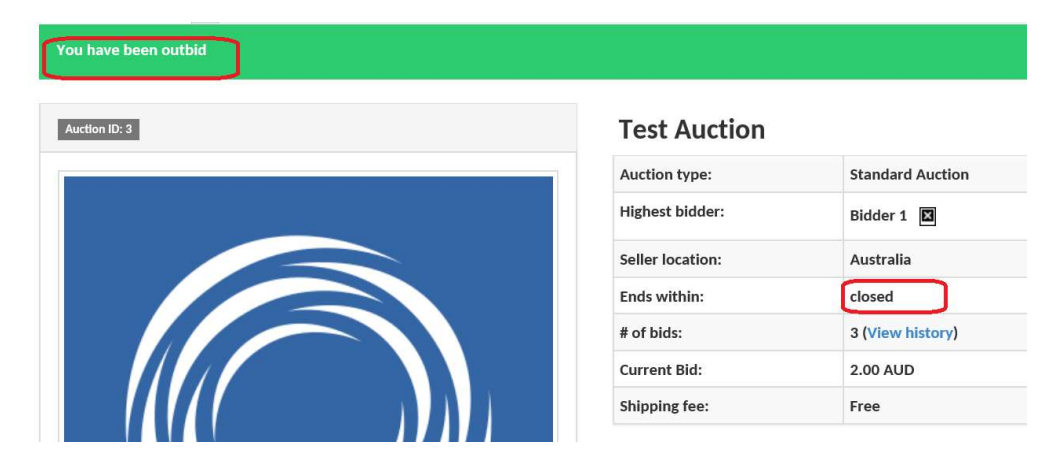

#### Viewing previous auction results

You can view previous auctions results by visiting the Southern Rural Water website and selecting 'Previous water auction results.'

#### Auction notifications (keyword)

You can set-up auction notifications in WaterBid based on keywords you choose. For example: water share, MID, GWR. When an auction is listed that matches these keywords an email will be sent to your registered email address.

88 Johnson Street

(@)

www.srw.com.au srw@srw.com.au

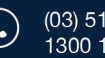

(03) 5139 3100 or 1300 139 510

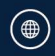

www.facebook.com/SouthernRuralWater www.twitter.com/SRWater

To set up keyword notifications login to WaterBid.

From the menu on the left pane click on 'New auction notification.'

| Buying                   |  |
|--------------------------|--|
| New auction notification |  |
| Watchlist                |  |

- Enter in a keyword. •
- Click on 'Insert.' •
- Repeat this process for each keyword. •

| w auction notification |        |
|------------------------|--------|
| watchon notification   |        |
| dd a new item keyword  | Insert |

As you add in each keyword, you will see these display under the text box.

|  | item keyword | Insert |
|--|--------------|--------|
|  | item keyword | Insert |

You will receive email notifications each time an auction is listed that matches your keywords. The email will look like this:

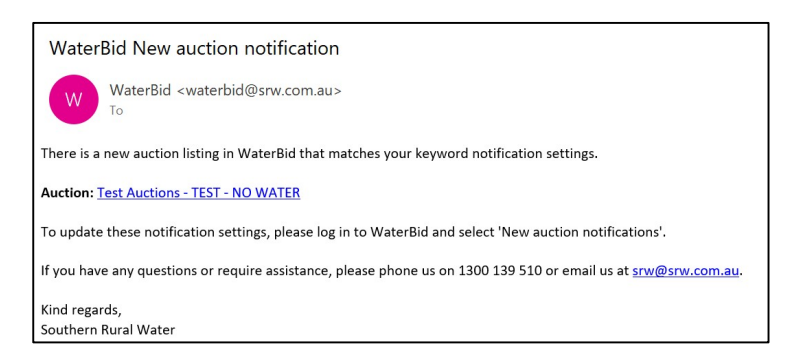

If you no longer want to receive emails based on your keywords, you can remove these at any time.

Click on the X next to the keyword(s) you would like to remove. These will then be removed from your notification list.

New auction notification

Maffra, VIC, 3860

@)

srw@srw.com.au

| x vater share | Johnson Street  |  | 5120 2100 or | <u> </u> |
|---------------|-----------------|--|--------------|----------|
| water share   |                 |  |              |          |
|               | × water × share |  |              |          |

1300 139 510

( 🌐 )

www.twitter.com/SRWater

#### Auction watchlist

You can add active actions to your Watchlist in WaterBid. To add an auction to your watchlist, log in to WaterBid.

• Click on the home button on the top left of the screen

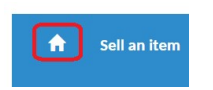

A list of active auctions will be displayed.

| ω                  | B Wa                                | tter<br>therm Ru | bi<br>aral Wa | o<br>ater se | rvice           |     |
|--------------------|-------------------------------------|------------------|---------------|--------------|-----------------|-----|
| A                  | Sell an item                        | Register         | Login         | Help         | Advanced Search | 140 |
| Catego             | ories                               |                  | C             | Novt         | Ending          |     |
| Blue Ro<br>Boneo ( | ck Drought Resei<br>Groundwater Aut | rve<br>ction     |               | Test Auct    | ion             |     |
| Curdies            | River Auction                       |                  | L             |              |                 |     |

- Click on the auction name you would like to watch.
- From the top right of the screen, click on 'Add to your watch list.'

| (View history)   Send to a friend Add | to your watch list |
|---------------------------------------|--------------------|
|---------------------------------------|--------------------|

The auction will now be available in your watchlist.

| Your Control Panel         |               |                                    |
|----------------------------|---------------|------------------------------------|
| Watchlist                  |               |                                    |
| Auction added to watchlist | ]             |                                    |
| TEST auction 20ML          |               |                                    |
| NO<br>PICTURE<br>AVAILABLE | Closes closed | 10,025.00 AUD<br>20 Mais<br>Delete |

You can also access your watchlist at any time from the menu on the left pane by selecting 'Watchlist.'

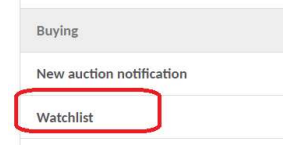

To remove auctions from your watchlist, click on the delete button next to the auction in the watchlist.

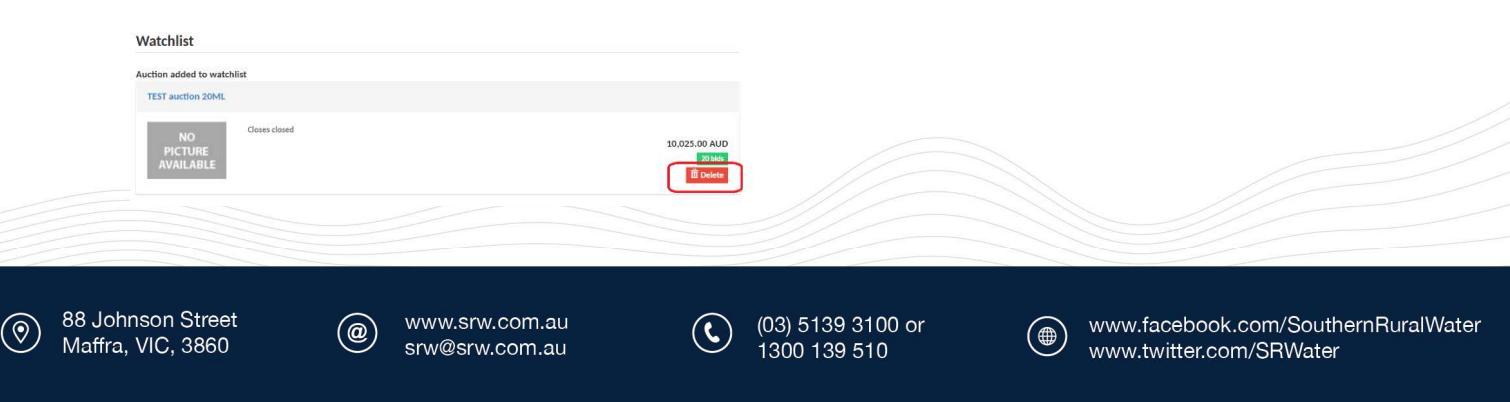